## E-Sys 코딩 시작하기

준비해야할 프로그램 : Launcher Premium 2.8.2 + PSDZDATA 4.12.12 + ESYS 3.28.1) 준비 해야할

## 케이블: F/G/I 바디 - OBD2 TO ENET(RJ-45) 케이블

\*런쳐 프로 버전을 사용하시는 분들은 런쳐에서 지원하는 더 높은 버전의 Esys 를 사용하셔도 됩니다.

Step 0: 준비한 프로그램을 모두 설치합니다. 설치방법은 생략하며, 원본 설명서의 Esys 버전이 낮아 스크린샷 이미지 들이 약간 다를 수 있는점 이해 바랍니다.

Step 1: 차량과 컴퓨터간의 케이블을 연결 합니다.

Step 2: 네트워크 어댑터가 차량과 의 연결을 완료할때까지 기다립니다

Step 3: Launcher Premium 또는 Pro 를 실행해서 Esys 가 실행되도록 두거나 Launch now 를 눌러 esys 가 실행되도록 합니다.

Step 4: 아래 이미지 처럼 나오도록 기다립니다.

| GESyr 2184                                            |                                              |                                                                                                    |
|-------------------------------------------------------|----------------------------------------------|----------------------------------------------------------------------------------------------------|
| Mie Options Extres Help                               |                                              |                                                                                                    |
| 00 🗄 🙂                                                |                                              |                                                                                                    |
| Confort Mode<br>Expert Mode<br>Tal: Proceeding<br>VCM | Vehicle Order                                | Ynshalas Profile                                                                                                    |
|                                                       | SWT                                          | /9/1 Adual                                                                                                    |
| Coding                                                |                                              | Pie Name:                                                                                                    |
| 202                                                   |                                              | Read (VCM) Read (CCU) Load Term                                                                                                    |
| Coding-Verification                                   |                                              | 4250VT Taget                                                                                                    |
| FSC Extended                                          |                                              | 1-Step (ahpen 3)<br>1-Step (ahpen 3)<br>1-Step (herget):<br>Catalation Strategy<br>Catalation Strategy<br>Catalation Strateg |
| TSL-Update                                            |                                              | File Nane                                                                                                    |
| NAWJENT Opdate                                        |                                              | CHRAKEN Lood Denviron THE<br>Her Backness Defactual Denviron CAP for SHE                                                                                                    |
|                                                       |                                              | Coding                                                                                                    |
|                                                       |                                              | Toole Read Cuding Dates You're YDA                                                                                                    |
|                                                       |                                              | Circle Del nati Valene . Head CPU.                                                                                                    |
| Editors & Manager                                     |                                              | Pareliel TAL-Econution Stop TAL on Error                                                                                                    |
| Data Harding                                          |                                              | Pitter                                                                                                    |
| External Applications                                 |                                              | ALC: Set DTT Read                                                                                                    |
| Personal view                                         | Actual state Target state Identical state 11 |                                                                                                    |
| (n                                                    |                                              |                                                                                                    |

Step 5: 아래 이미지와 같이 접속 버튼을 누릅니다.

| ptions Extrain Help               |                                           |                                                                                                    |
|-----------------------------------|-------------------------------------------|----------------------------------------------------------------------------------------------------|
| Confort Mode<br>Expert Mode       | Vefacle Order<br>Read Load Tarry Filt     | Valladic Profile                                                                                                    |
| vCH<br>Codhy<br>day verfaater     | SYT                                       | 997 Actual           Pile Nerve:           Read (ICOU)           Load           File Strate           File Strate           Stap (shiges.): |
| TS: Update                        |                                           | 1-Strep (harget):                                                                                                    |
| Stors & Viewers<br>Date Handling  |                                           | Code Read Coding Data     Code TDA     Code Data At Value     Head CPR     Per able TAA-Economics     Stop: TAA, on Error      Filter       |
| mai Applications<br>Personal view | Actual state Target state blootinal state | 44                                                                                                    |

Step 6: 자신의 차량에 맞는 타겟을 고릅니다.

Step 7: Target 에 아무것도 없다면 지정한 data 폴더에 psdzdata 가 없거나 정상적으로 설치되지 않은것입니다. 아래의 리스트를 참고하여 target 을 고르고 인터페이스는 connection via vin 을 선택후 connect 를 누릅니다.

만약 Connection Via VIN 이 활성화 되지 않은경우 차량과 컴퓨터가 연결되지 않은 상태이거나 네트워크 어댑터 설정에

문제가 있는것임으로 확인하도록 합니다.

F001 적용 시리즈 F001/F002/F003/F004/F007/RR04/RR05/RR06 (5-Series GT is an F07 NOT an F10)

F010 적용 시리즈 F005/F006/F010/F011/F012/F013/F018

F020 적용 시리즈 F020/F021/F022/F023/F030/F031/F032/F033/F034/F035/F036/F080/F082/F083/F087/F088

F025 적용 시리즈 F015/F016/F025/F026/F085/F086

F056 적용 시리즈 F039/F045/F046/F047/F048/F049/F052/F054/F055/F056/F057/F060

I001 적용 시리즈 I001/I012/I015

K001 적용 시리즈

K010/K018/K019/K021/K022/K023/K032/ K033/K034/K035/K045/K046/K047/K048/ K049/K050/K051/K052/K053/K054/K061/ K067/K069/K080/K081/K082/K083/K084 KE01 적용 시리즈 K017

KS01 적용 시리즈 K002/K003/K008/K009/K060

M013 적용 시리즈 M013

RR01 적용 시리즈 RR01/RR02/RR03

S15A 적용 시리즈 F090/F097/F098/G001/G002/G011/G012/G013/G030/G031/G032/RR11/RR12/RR21/RR22/RR31

## S15C 적용 시리즈 G008/G038

| Open Connection                      |                                                                                    | ×              |
|--------------------------------------|------------------------------------------------------------------------------------|----------------|
| Target                               |                                                                                    |                |
| Main series: All 🗸 Connection        | n type: All                                                                        | ~              |
| TargetSelector: Project=F001_18_03.  | 530.V_004_001_000, VehicleInto=F001                                                | ^              |
| TargetSelector: Project=F001_18_03_  | 530_V_004_001_000, VehicleInfo=F001_DIRECT                                         | -              |
| TargetSelector: Project=F010_18_07_  | 520_V_004_000_000, VehicleInfo=F010                                                |                |
| TargetSelector: Project=FUIU_18_U/_  | 520_V_004_000_000, VehicleInto=F010_DIRECT                                         |                |
| TargetSelector: Project=P020_18_03_  | 532_V_004_001_000, VehicleInfo=F020<br>532_V_004_001_000, VehicleInfo=F020, DIRECT |                |
| TargetSelector: Project=1 020_10_03_ | 520 V 004_001_000, VehicleInto=F025                                                |                |
| TargetSelector: Project=F025_18_07_  | 520_V_004_001_000, VehicleInfo=F025_DIRECT                                         |                |
| TargetSelector: Project=F056_18_03_  | 541_V_004_000_001, VehicleInfo=F056                                                |                |
| TargetSelector: Project=F056_18_03_  | 541_V_004_000_001, VehicleInfo=F056_DIRECT                                         | ×              |
| Interface                            | 0/                                                                                 |                |
| O Connection via bus:                | UNKNOWN - unknown -                                                                |                |
| O Connection via gateway URL:        | tcp://127,0,0,1:6801                                                               |                |
| O Connection via ICOM/D-CAN:         | tcp://127.0.0.1:52410                                                              |                |
| O Connection via ICOM/Ethernet:      | tcp://127.0.0.1:50160                                                              |                |
| Connection via VIN:                  | No ZGW available ~                                                                 | Refresh        |
| Number of available vehicles:0       |                                                                                    |                |
| Vehicle-specific parameter (options  | n                                                                                  |                |
| Saries I-stan (chinmant)             |                                                                                    |                |
| Series, i step (simplifient)         |                                                                                    |                |
| O Read parameters from VCM           |                                                                                    |                |
|                                      |                                                                                    |                |
|                                      | (                                                                                  | Connect Cancel |

Step 8: "OK" 버튼을 눌러줍니다.

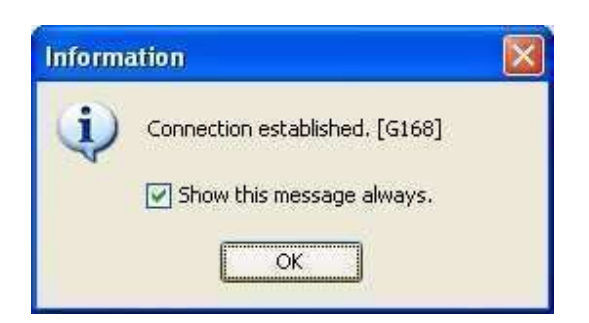

Step 9: 아래 이미지와 같이 Expert Mode 에서 Coding 을 선택하고 "Read" 버튼을 눌러줍니다.

| E Sys 3 10 4          |                                           |                                                                                                    |
|-----------------------|-------------------------------------------|----------------------------------------------------------------------------------------------------|
| e Options Extres Help |                                           |                                                                                                    |
|                       |                                           |                                                                                                    |
| Confort Mode          | Vehicle Order                             | with the Profile                                                                                                    |
| Expert Hode           | Read Carlor 1 68                          |                                                                                                    |
| NCM                   |                                           |                                                                                                    |
| Coding                | SHT                                       | Pile Nermi                                                                                                    |
|                       |                                           | Read (VCM) Read (ECU) Load Perm                                                                                                    |
| Codry-Verfication     |                                           | 425/04/Taget                                                                                                    |
| FSC-Extended          |                                           | 1-Step (sheen.): O Single Flash O Construction Progress                                                                                                    |
|                       |                                           | 1-Step (herget):                                                                                                    |
| TSL-Update            |                                           | File Nare:                                                                                                    |
| NAW/SENT Opdate       |                                           | HW-Statust Deput CaP to SWE                                                                                                    |
|                       |                                           | Coding                                                                                                    |
|                       |                                           | Code Read Coding Data Code 704                                                                                                    |
|                       |                                           | Develop Tal. France Inc. Disco Tal. on France                                                                                                    |
| Editors & Wewers      |                                           |                                                                                                    |
| Data Handing          |                                           | ALC: SECTION AND ALC: SECTION AND ALC: S |
| Personal view         | Actual state Target state Identical state | 100                                                                                                    |

Read 후 Save 하시는 것을 잊지 마세요.

Step 10: "Read (VCM)" 을 눌러보고 안되면(신차는 안됨) Read(ECU) 버튼을 누릅니다. 이후에 svt 목록이 불러와지면 save 버튼을 눌러 저장을 해주시기 바랍니다.

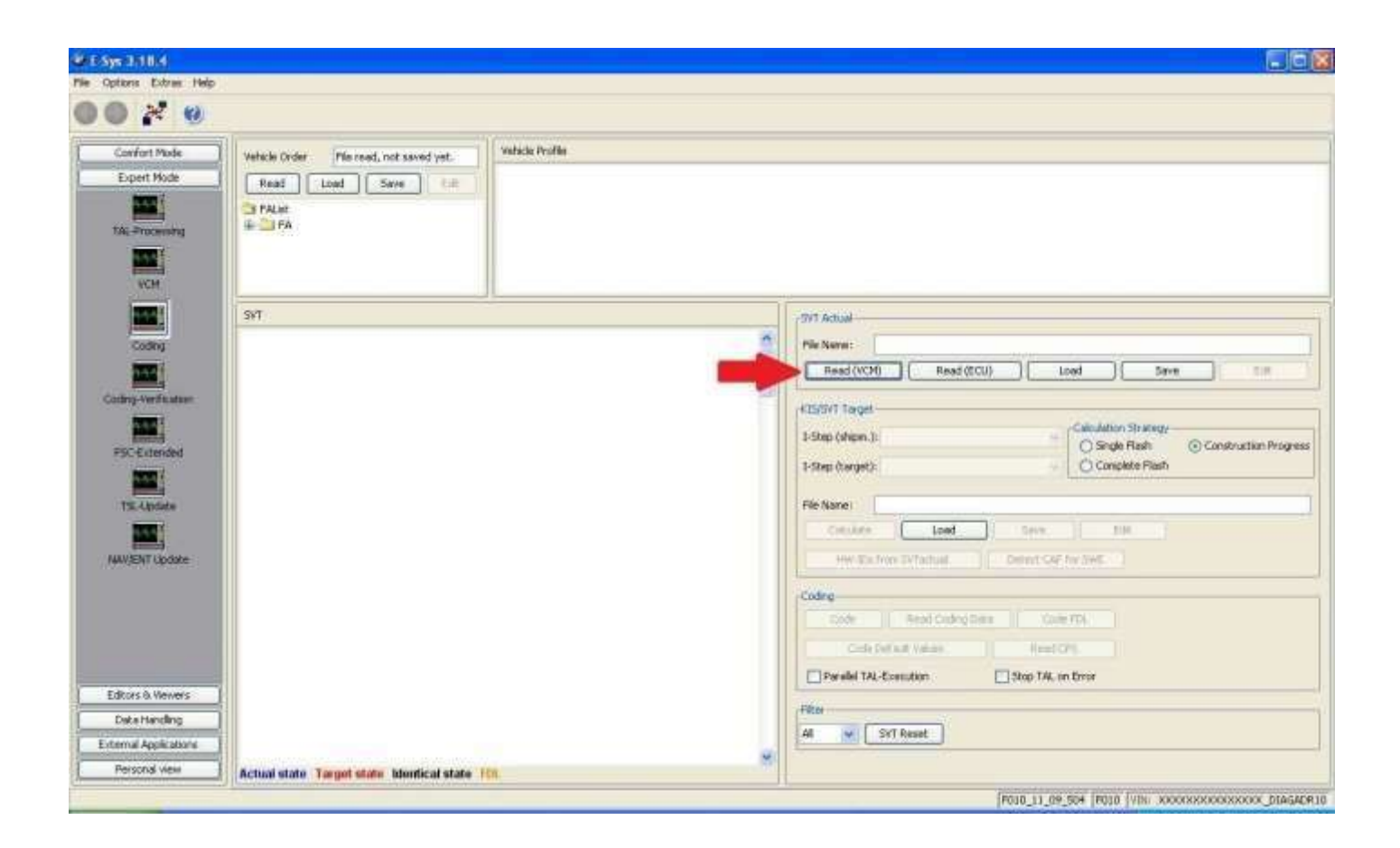

Step 11: 코딩하고 싶은 모듈의 폴더모양 아래에서 CAFD 를 선택합니다. 코딩 가능한 항목은 CAFD 앞 동그라미가 초록 색으로 나옵니다. 그 상태에서 마우스 오른쪽 버튼을 누르고 "Read Coding Data"를 선택하면 코딩 데이터를 불러옵니다.

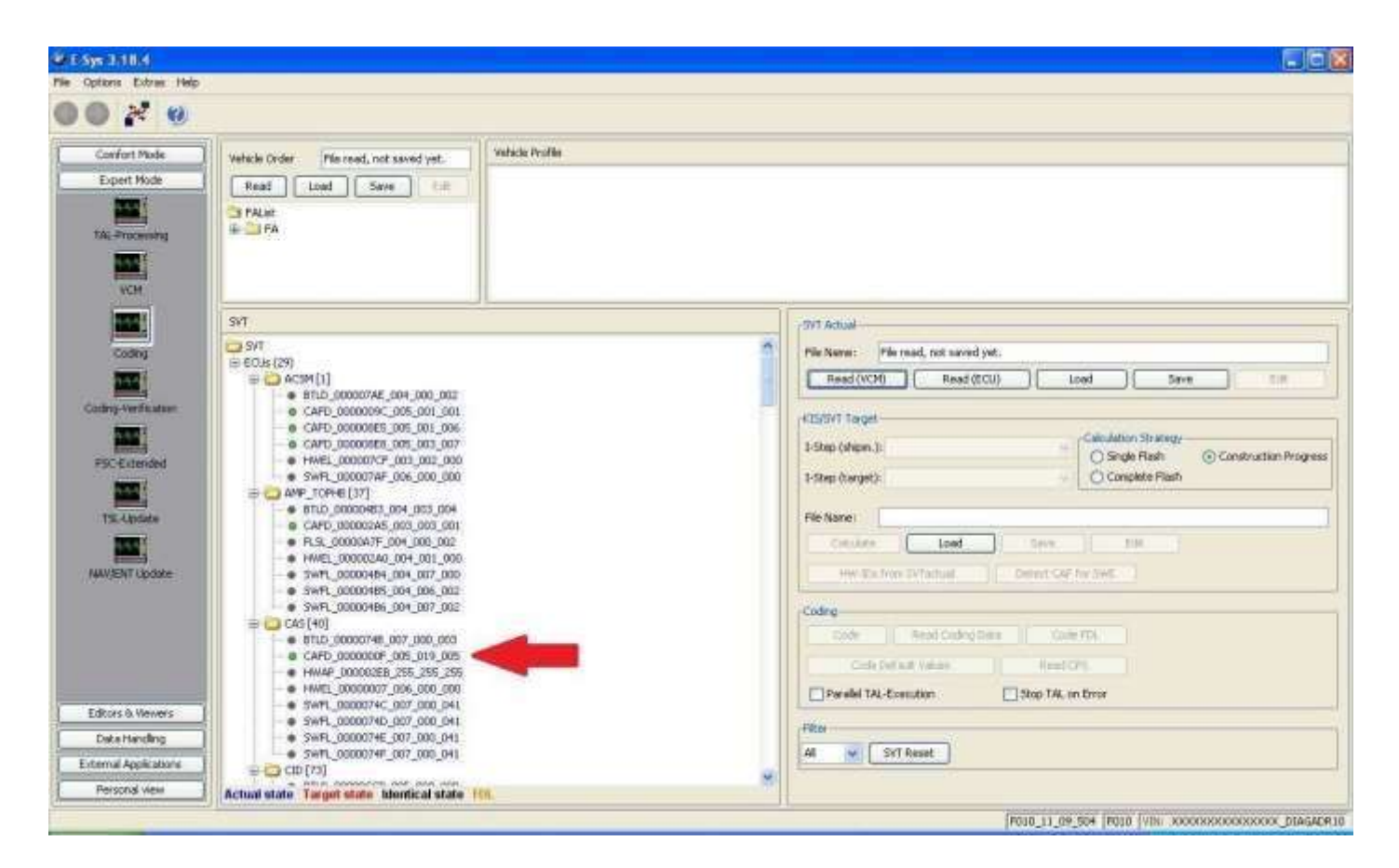

| Cancel | << |
|--------|----|
|        |    |
|        |    |
|        |    |

Step 12: Error Report 가 나옵니다. 문제가 없다면 "Close"를 눌러줍니다. 문제가 있다면 연결 불량이니 케이블 등을 확인해 주시고 재접속 하여 주세요.

| 📽 Report - "0" Errors                                                         | $\mathbf{X}$ |
|-------------------------------------------------------------------------------|--------------|
| Transaktions-Report: Aktion: Codierdaten lesen                                |              |
| CAS [40] [C800473]<br>readCPS o.k.<br>CAFD_0000000F_005_019_005.ncd generated |              |
|                                                                               |              |
| Save Close                                                                    |              |

Step 13: 이제 읽어온 코딩데이터가 11 번 항목에서 선택했던 CAFD 가 폴더로 변하면서 수정할 수 있게 되었습니다. 폴더 모양 옆의 확장 버튼을 누르고 그 아래에 나오는 동일한 이름의 항목을 선택후 마우스 오른쪽 버튼을 눌러 EDIT FDL 을 선택해 줍니다.

| 0 - 0                                                                                          |                                                                                                    |                                                                                                    |         |
|------------------------------------------------------------------------------------------------|----------------------------------------------------------------------------------------------------|----------------------------------------------------------------------------------------------------|---------|
| Carifant Made<br>Espert Macle<br>Tils, Processing                                              | Telick Ode - Microsol, rait sond job.                                                                                                    | Transile Profile                                                                                                    |         |
|                                                                                                | হা                                                                                                    | II                                                                                                    |         |
| Coding<br>Coding Works date<br>SCCCConstant<br>TSCCCConstant<br>TSCCCConstant<br>SCCCCCONSTANT | Soft     Soft     Soft | Pier Name     Pier read, not married just,     Read (VCM) Read (ECU) Lood Seen     Celeborn Strategy     Consider Strategy     Consider Strategy     Consider Strategy     Consider Plant     Consider Plant     Consider | n Progo |
| ElBors & Nevers                                                                                | <ul> <li>FMC_3000007_328_300</li> <li>SHM_300007e_307_300</li> </ul>                                                                                                    | Reference in the second second s                                                                                                    |         |
| Copy Handhur,                                                                                  | * 2011, 12000, 2017 1000                                                                                                    |                                                                                                    |         |

Step 14: 이제 CAFD 파일이 FDL EDITOR 에 불러와 진 상태가 됩니다. 이 상태에서 편집하고 싶은 좌표를 찾아 편집이 가능합니다. 여기서 치트키를 사용하시는 경우에는 창의 오른쪽에 치트키 목록이 나오는데 적용하고 싶은 치트키를 선택후 리뷰한후 가운데 적용 버튼을 누른후 17 번 스텝으로 진행하시면 됩니다. 아래 이미지를 참고 하여 주시기 바랍니다.

| FDL                                                                                                    | Curront Value                                                                                                    | Now Value                                                                   | Comments                                                                          |                                                                                                    |                                                                                                    |
|----------------------------------------------------------------------------------------------------|----------------------------------------------------------------------------------------------------|-----------------------------------------------------------------------------|-----------------------------------------------------------------------------------|----------------------------------------------------------------------------------------------------|----------------------------------------------------------------------------------------------------|
| ASP.BORDSTEINAUTOMATIK_DEL.TA                                                                                                    | Werte-IE                                                                                                    | IE                                                                          | ASP_BORDSTEINAUTOMAK_DELTA                                                        | -                                                                                                    |                                                                                                    |
| ASP. BOPDSTEINAUTOMATIK, DELTA                                                                                                    | Werte=1E                                                                                                    | 28                                                                          | ASP_BORDSTEINAUTOMAK, DEL TA                                                      | (1)                                                                                                    |                                                                                                    |
| AMBIENTE FARBE ENSEMBLE 2.LAYER.1.F                                                                                                    | Wede-BI                                                                                                    | 88 :                                                                        | AVELENTE_FAREE_ENSEMBLE_2_LAVER_1.R                                               | (1)                                                                                                    |                                                                                                    |
| AND ENTE L'ARDE LEUSENBLE 2 LAVER, 1,0                                                                                                    | Werte:Ell                                                                                                    | 00                                                                          | AVIDENTE, FARBE_ENSEMBLE_2_LAVER_1.0                                              | V.                                                                                                    |                                                                                                    |
| AMBIENTE FARBE ENSEMBLE 2.LAYER, 1.B                                                                                                    | Werte-90                                                                                                    | 06                                                                          | AMBIENTE_FARBE_ENSEMBLE_2 LAVER_1.B                                               |                                                                                                    |                                                                                                    |
| AND ENTE FARDE ETISEMBLE 2 LAVER 2.0                                                                                                    | Wente:07                                                                                                    | 00                                                                          | AMBENTE FARBE ENSEMBLE 2 LAVER 2.0                                                | A A A A A A A A A A A A A A A A A A A                                                                                                    |                                                                                                    |
| AMBIENTE FARBELENSEWBLE J. LAVER. 2.G                                                                                                    | Werle-6E                                                                                                    | 88                                                                          | AVIBLENTE_FARBE_ENSEMBLE_2 LAVER_2.G                                              | Mr C Astrono Condition                                                                                                    |                                                                                                    |
| AND ENTE L'ARDE LENSEMBLE 2 LAVER 2.0                                                                                                    | Werte=14                                                                                                    | 00.                                                                         | AMBENTE FWIDE ENGEMBLE 2 LAVER 2.0                                                |                                                                                                    |                                                                                                    |
| AMBIENTE FARBE ENSEMBLE 2 LAVER 3.8                                                                                                    | Werle-07                                                                                                    | 88                                                                          | AMELENTE_FARBE_ENGEMBLE_2_LAVER_3_R                                               | A 4 Availate Chest Co                                                                                                    | abea                                                                                                    |
| AMBIENTE L'ARDE ENSEMBLE 2 LAVER 3.0                                                                                                    | Werte-5E                                                                                                    | 00                                                                          | AMBIENTE / ANBE ENSEMBLE / LAVER 3.6                                              | Select                                                                                                    | Description                                                                                                    |
| AMBIENTE FARBELENGEMBLE 2 LAVER 3.8                                                                                                    | Werter-14                                                                                                    | 00                                                                          | AMBIENTE_FARBE_ENGEMBLE_2_LAVER_3.8                                               | 71                                                                                                    | IN REARING AND LODI                                                                                                    |
| OFFICE D.FARTE ENGEMBLE 2.8                                                                                                    | Wertes:07                                                                                                    | 00                                                                          | SPOUP D.ZADBE ENSEMPLE 2 R                                                        |                                                                                                    | TELEVISION AND A CONTRACTOR OF A CONTRACT OF A CONTRACT OF                                                                                                    |
| GROUP, D.FARRE, ENGEMBLE 2, 6                                                                                                    | Werte=6E                                                                                                    | 68                                                                          | GROUP O FARBE ENSEMBLE 2.6                                                        | 12 ITL AND                                                                                                    | CORT AT SHISSAULT UNTI                                                                                                    |
| CROUP DEADLE ENSEMBLE 2.8                                                                                                    | Wertes:14                                                                                                    | 00                                                                          | GROUP D FAILINE INSEMPLE 2 B                                                      |                                                                                                    |                                                                                                    |
| AMBENTE FARE ENSEMBLE A LAVER 1.8                                                                                                    | Werter-90                                                                                                    | FF                                                                          | AMBIENTE FARBE ENSEMBLE 4 LAVER L.R.                                              |                                                                                                    | A DEPARTMENT OF A DEPARTMENT OF                                                                                                    |
| AMBENTE FARDE ENSEMBLE & LAVER 1 O                                                                                                    | · Wede fill                                                                                                    | T                                                                           | AMBENTE FAIRE ENSEMPLE 4 LAVER L.S.                                               |                                                                                                    | AND REAL PROPERTY AND ADDRESS OF TAXABLE                                                                                                    |
|                                                                                                    | 01/02/02/02/02/02                                                                                                    |                                                                             |                                                                                   |                                                                                                    | activision and the rest of addition and additioned                                                                                                    |
|                                                                                                    |                                                                                                    | N                                                                           | Close                                                                             |                                                                                                    | IN SCHEDUCE DIRECT & CONTRACT CONTRACTOR                                                                                                    |
| 100         0.00         0.00         0.00         0.00         0.00         0.00         0.00         0.00         0.00         0.00         0.00         0.00         0.00         0.00         0.00         0.00         0.00         0.00         0.00         0.00         0.00         0.00         0.00         0.00         0.00         0.00         0.00         0.00         0.00         0.00         0.00         0.00         0.00         0.00         0.00         0.00         0.00         0.00         0.00         0.00         0.00         0.00         0.00         0.00         0.00         0.00         0.00         0.00         0.00         0.00         0.00         0.00         0.00         0.00         0.00         0.00         0.00         0.00         0.00         0.00         0.00         0.00         0.00         0.00         0.00         0.00         0.00         0.00         0.00         0.00         0.00         0.00         0.00         0.00         0.00         0.00         0.00         0.00         0.00         0.00         0.00         0.00         0.00         0.00         0.00         0.00         0.00         0.00         0.00         0.00         0.00 | 19 no. 38<br>none58x, 47<br>Carting, 14<br>ParameterSein, LLio,<br>ParameterSein, S. Jo,<br>ParameterSein, S. Jo,<br>ParameterSein, S. M.<br>ParameterSein, J. M.<br>ParameterSein, J. M.<br>ParameterSein, J. M.<br>Dannels, E. M.<br>Parameter, S. M.<br>Dannels, E. M.<br>Parameter, J. M.<br>Dannels, E. M.<br>Parameter, J. M.<br>Dannels, E. M.<br>Parameter, J. M.<br>Dannels, E. M.<br>Parameter, J. M.<br>Dannels, E. M.<br>Parameter, J. M.<br>Dannels, J. M.<br>Dannel, J. M.<br>Dannel, J. M.<br>Dann | 5. FC<br>10. FC<br>10.7. FC<br>10.7. FC<br>10.7. FC<br>10.7. FC<br>10.7. FC | 키중 붉은색 으로 표시되<br>러가 발생한 것이니. 5번<br>생한 항목을 찾아 체크해<br>랍니다.<br>정상 코딩 가능한<br>노랑색과 파랑색 | 는 항목은 에 ( 6 4.55)<br>제서 예러가 발 ( 7-1, 4/6<br>배 주시기 바 ( 7-2, 4/6<br>연 7-4, 4/6<br>연 7-4, 4/6<br>연 7-4, 4/6<br>연 7-4, 4/6<br>연 7-4, 4/6<br>연 7-4, 4/6<br>인 7-4, 4/6<br>인 7-4, 4/6<br>P 7-4, 4/6<br>P 7-4, 4 | 월 도도, 에 프 플러 스 코드 - 이 나이가 도 등 도 같이 가 되었다. (영영 등 4, (2014)<br>All Detaul A 28 A 25 A - (1-98 OK 10 전역) (영영 등 4, (2014)<br>All Detaul A 28 A 2014 (18 28 A 2014)<br>All Detaul A 28 A 2014 (18 28 A 2014)<br>All Detaul A 2014 (18 28 A 2014)<br>All Detaul A 2014 (18 A 2014)<br>All Detaul A 2014 (18 A 2014)<br>All Detau |

치트키를 이용하지 않을경우에 아래로 계속 진행하시기 바랍니다.

이 문서에서는 KOMFORTSCHLIESSUNG\_FB 항목을 예로 편집하여

보겠습니다.

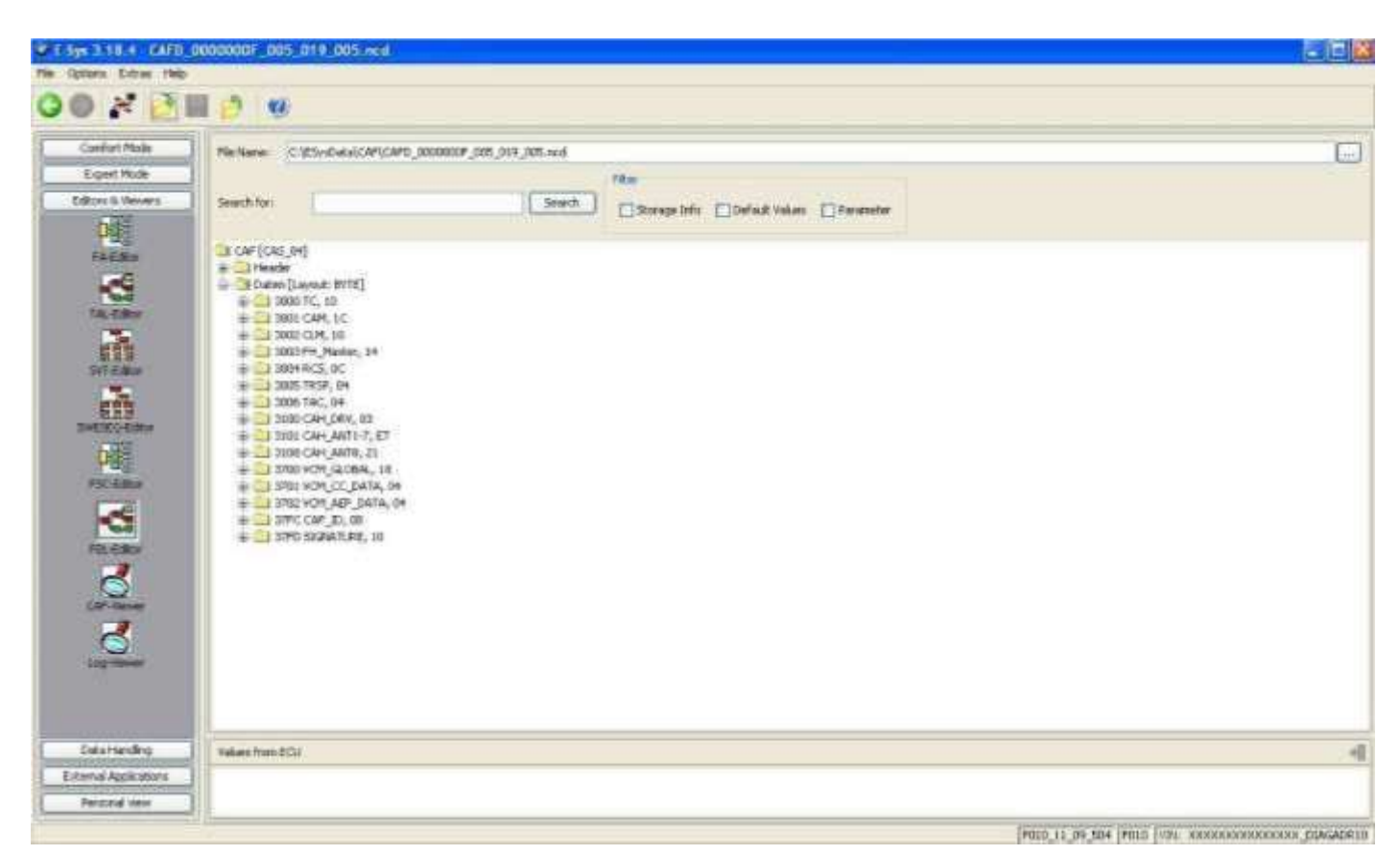

Step 15: Search for: 옆의 텍스트 박스에 KOMFORTSCHLIESSUNG\_FB 를 입력하고 Search 를 누르면 해당 항목을 찾을 수

있습니다. 그것을 아래의 이미지처럼 펼친후 Ausgelesen 을 선택후 Edit 를 이미지 처럼 선택해 줍니다.

| 1 Sys 1 10.4 CAFD                                                   | 0000000F_005_019_005.ncd                                                                                                    |  |
|---------------------------------------------------------------------|----------------------------------------------------------------------------------------------------|--|
| Options Extras Help                                                 | a 😰 🙂                                                                                                    |  |
| Confort Mode                                                        | Pie Name: _C/(E5ysDeta)(CAP(CAPD_0050000F_505_019_005.red                                                                                                    |  |
| Expert Mode<br>Editors & Viewers                                    | Search for: Search Search Search Default Values Parameter                                                                                                    |  |
|                                                                     | Punktowen     Punktowen     Punktowen   |  |
| POL-Follow<br>POL-Follow<br>POL-Follow<br>POL-Follow<br>Cald-Viewee | Find DISARD      Find DISARD      Find DISARD      Find DISARD      Find DISARD      Find DISARD      KomPort Schlessen FBD skiwert      KomPort Schlessen FBD skiwert      KomPort Schles |  |
| Log-Inever                                                          | PH, SESETTINK     Example Control     PH, SESETTINK     Example Control     PH, SESETTINK     Example     PH, SESETTINK     Example     Example     Example   |  |
| DataHanding                                                         | Values from ECU                                                                                                    |  |
| External Applications<br>Personal view                              |                                                                                                    |  |

Step 16: 바꾸기 전의 값은 nicht\_마샾(비활성) 인데 여기서는 aktiv(활성화) 로 바꾸어 보겠습니다.

| Option Extra Heb                     | Newsline:                                                                                                    |                                               |   |
|--------------------------------------|----------------------------------------------------------------------------------------------------|-----------------------------------------------|---|
| 0 2 2 4 0 0                          |                                                                                                    |                                               |   |
| Confect Mode   Pile Name   Cild      | 1e40414(AP(CAP0_000000P_015_019_005-ext                                                                                                    |                                               |   |
| Egent Hude<br>Editor & Venets<br>200 | (Search )                                                                                                    | File<br>Discope Info Default Values Parameter |   |
|                                      | Herein<br>Fil (Doesnell'SPARIESUS<br>Hi (CARIO VEREOX HOOK)<br>Hi (CARIO VEREOX HOOK)<br>Hi (CARIO VEREOX HOOK)<br>Hi (CARIONAL<br>HI (SESSI)<br>HI (SESSI)<br>HI (SES |                                               |   |
| Salas Handing Solies Roth ECU        |                                                                                                    |                                               | - |
| Edienal Applications                 |                                                                                                    |                                               |   |
| Personal wew                         |                                                                                                    |                                               |   |

Step 17: 이렇게 해당 모듈의 CAFD 에서 변경하고 싶은 항목을 모두 변경한 후에는 디스켓 모양의 저장을 눌러줍니다.

| Options Extras Help                                      |                                                                                                    |  |
|----------------------------------------------------------|----------------------------------------------------------------------------------------------------|--|
| 0 * 0                                                    | H 🗲                                                                                                    |  |
| Confort Mode                                             | The Name: C/ESydoka(CAP(CAPD_0000000F_005_019_005.red                                                                                                    |  |
| Editors & Viewers                                        | Search fari                                                                                                    |  |
|                                                          | Preditionen     Predictionen     Predictionen     Pr |  |
| CAR-Venuer<br>CAR-Venuer<br>Log-Interner<br>Date/Handing | KOM-OR (SO-LESSUM), FB     Kommerkar-Komfortschlessen: FBD aktiviert     Augeboen     Kommerkar-Komfortschlessen: FBD aktiviert     Kommerkar-Komfortschlessen: FBD aktiviert     Kommerkar-Komfortschlessen: FBD aktiviert     Kommerkar-Komfortschlessen: FBD aktiviert     Kommerkar-Komfortschlessen: FBD aktiviert     Kommerkar-Komfortschlessen: FBD aktiviert     Kommerkar-Komfortschlessen: FBD aktiviert     Kommerkar-Komfortschlessen: FBD aktiviert     Kommerkar-Komfortschlessen: FBD aktiviert     Komforentschlessen: FBD aktiviert     Komforentschlessen: F |  |
| External Apple ations                                    |                                                                                                    |  |
| Barrowskill Johns                                        |                                                                                                    |  |

Step 18: 그리고 뒤로가기 화살표 모양의 아이콘을 눌러줍니다.

| S INTO S CAPD                   | 000000F_005_019_005_ecil                                                                                                    |  |
|---------------------------------|----------------------------------------------------------------------------------------------------|--|
|                                 |                                                                                                    |  |
| Confort Mode                    | Ne Name: C/ESysbela/CAP(CAPD_0000000F_005_019_005.med                                                                                                    |  |
| Expert Hode<br>ditors & Ververs | Search for: Search Search Broage Info Default Values Parameter                                                                                                    |  |
|                                 | Punktamen     Pristamen     Pristamen   |  |
|                                 | HH, KACENSID-ERUNG     H-1 FM LURLICH     H-1 FM LURLICH     H-1 FM LURLICH     H-1 FEFTN     H-1 ASCHALTRATERUUM     H-1 FM LURLICHARMA     H-1 FM LURLICHARMAAMAAMAAMAAMAAMAAMAAMAAMAAMAAMAAMAAMA                                                                                                    |  |
| Q Q                             | Homological Sector (Control Sector (Control Sector (Contr |  |
|                                 | ACHFORTSCHLESSING_PA     ACHFORTSCHLESSING_PA     ACHFORTSCHLESSING_PA     ACHFORTSCHLESSING_PA     ACHFORTSCHLESSING_PA     ACHFORTSCHLESSING_PA     ACHFORTSCHLESSING_PA                                                                                                    |  |
| Data Handling                   | Values from ECU                                                                                                    |  |
| ernal Applications              |                                                                                                    |  |
| Personal view                   |                                                                                                    |  |

Step 19: 이미지 처럼 FA 에 마우스 오른쪽 버튼을 눌러서 "Activate FA"를 선택합니다. 이미 활성화 되어져 있다면 활성화 하지 않으셔도 됩니다. (이시스 버전에 따라 다름.)

| ) × 0                                                                                                    |                                                                                                    |                                                                                                    |                                             |
|----------------------------------------------------------------------------------------------------|----------------------------------------------------------------------------------------------------|----------------------------------------------------------------------------------------------------|---------------------------------------------|
| Confort Mode                                                                                                    | Wetsch Order ClES-opera/Feither10.cm                                                                                                    | Vehicle ProFile                                                                                                    |                                             |
| Expert Hode                                                                                                    | Read Load Seve Edk<br>PALet<br>Part Colored<br>Colored<br>Colored                                                                               | PP_Versor: 1     Phoder     Hooder     T(0) Traction     (1) Serier     (2) Batteryclaw     (3) Area Code (DMD     (4) Body     # (4) Body     # (4) Body     # (7) Steering |                                             |
|                                                                                                    | SYT                                                                                                    |                                                                                                    | -SIT Actual                                 |
| Coding                                                                                                    | SVT [WBAFR7C50BC800H73]                                                                                                    |                                                                                                    | Plie Name: CritESysCatalSVT(bluef10_ent.on) |
| 200                                                                                                    | = COUS (CO)<br>= COUS (CO)<br>= COUS (CO)                                                                                                    |                                                                                                    | Read (VOM) Read (ICU) Load Save Edit        |
| Cachery verification  Cachery verification |                                                                                                    |                                                                                                    |                                             |
| ditors & Newers                                                                                                    | HWEL 00000080 001 006 011     SWR. 00000103.005 000 010     SWR. 0000103.005 000 010     SWR. 0000103.005 000 010     SWR. 00000103.005 000 010 |                                                                                                    |                                             |
| Data Handing                                                                                                    |                                                                                                    |                                                                                                    | Al W OVERant                                |
| ernal Applications                                                                                                    | - CARD 00000002 000 000 000                                                                                                    |                                                                                                    |                                             |

FA가 활성화 됩니다. 조금만 기다리면 완료되며 완료후에는 FA 옆에 (active)라고 초록색으로 나옵니다. 만약 초록색으로 active 가나오지 않으면 위 19 번 작업을 다시 실행합니다

| Cancel | << |
|--------|----|
|        |    |
|        |    |
|        |    |

만약 활성화 되지 않았다면 다음에 진행될 Code FDL 작업에서 아래와 같은 메시지가 나옵니다.

| 😻 Warning                           |    |               |
|-------------------------------------|----|---------------|
| Please activate an FA first. [GOO8] | OK | - Notesta Sta |
|                                     | OK | Details >>    |

Step 20: 아까 편집한 CAFD 항목을 선택후 아래 이미지처럼 Code FDL 을 누릅니다.

| Confort Mode       File read, ort isond yet;         Expert Mode       File read, ort isond yet;         File read, ort isond yet;       File read, ort isond yet;         File read, ort isond yet;       File read, ort isond yet;         File read, ort isond y                                                                                                    | O × 0                         |                                                                                                    |                                                                                                    |                                                                                                    |
|----------------------------------------------------------------------------------------------------|-------------------------------|----------------------------------------------------------------------------------------------------|----------------------------------------------------------------------------------------------------|----------------------------------------------------------------------------------------------------|
| Expert Mode         Mail         Mail          Mail         Mail                                                                                                    | Confort Mode                  | Vehicle Order Planead, not saved wet                                                                                    | Vehicle Profile                                                                                                    |                                                                                                    |
| Society       Society                                                                                                    | Expert Hode<br>TAC Processing | Read Load Save file                                                                                                    | PP. Version: 1     Header     Header     (0) Traction     (1) Stetes     (2) Betteryclam     (2) Betteryclam     (3) Arm_Code_DVD     (4) Stody     (1) Stody     (7) Steering |                                                                                                    |
| Coding:       SMT [MMARR/RSB620000/3]         Coding:       Max (1)         Coding:       Max (2)         FSC Extended       Image: C_(52)/Ministry (Max (20))         States       Image: C_(52)/Ministry (Max (20))         FSC Extended       Image: C_(52)/Ministry (Max (20))         States       Image: C_(52)/Ministry (Max (20))         TSC Extended       Image: C_(52)/Ministry (Max (20))         Image: C_(52)/Ministry (Max (20))       Code(20))         Image: C_(52)/Ministry (Max (20))       Code(20))         Image: C_(52)/Ministry (Max (20))       Code(20))         Image: C_(52)/Ministry (Max (20))       Code(20))         Image: C_(52)/Ministry (Max (20))       Code(20))         Image: C_(52)/Ministry (Max (20))       Code(20))         Image: C_(52)/Ministry (Max (20))       Code(20))         Image: C_(52)/Ministry (Max (20))       Code(20))         Image: C_(52)/Ministry (Max (20))       Code(20))         Image: C_(52)/Ministry (Max (20))       Code(20))         Image: C_(52)/Ministry (Max (20))       Code(20))         Image: C_(52)/Ministry (Max (20))       Code(20))         Image: C_(52)/Ministry (Max (20))       Code(20))         Image: C_(52)/Ministry (Max (20))       Code(20))         Image: C_(52)/Ministry (Max (20))<                                                                                                    |                               | SVT                                                                                                    |                                                                                                    | 1917 Adust                                                                                                    |
| Coding: We find the image of the image of the image                                 | Coding                        | 5VT [WBAP97C50BC800H73]                                                                                                 |                                                                                                    | Min Name: C.(0.5)+SOutal(5)/TUberF10_put.cml                                                                    |
| Coding-Werkstein <ul> <li></li></ul>                                                                                                    |                               | = COS(24)<br>= COS(24)                                                                                                  |                                                                                                    | Read (VOM) Read (EOU) Load Seve Edit                                                                            |
| FSC Extended          • CAPD_0000085_06_001_006         • CAPD_0000085_07_001_000         • CAPD_0000085_07_001_000         • SWRL_000007F_000_000         • SWRL_000007F_000_000        • SWRL_000007F_000_000         • SWRL_000007F_000_000         • SWRL_000007F_000_000         • SWRL_000007F_000_000         • SWRL_000007F_000_000         • SWRL_000007F_000_000         • SWRL_000007F_000_000         • SWRL_000007F_000_000         • SWRL_000007F_000_000         • SWRL_000007F_000_000         • SWRL_000007F_000_000         • SWRL_000007F_000_000         • SWRL_000007F_000_000         • SWRL_000007F_000_000         • SWRL_000007F_000_000_0         • SWRL_00000F_000_000         • SWRL_00000F_00                                               | Codrog-Verification           | <ul> <li>BTLD_000007AE_004_000_002</li> <li>CAFD_0000009C_005_001_001</li> </ul>                                        |                                                                                                    |                                                                                                    |
| F9C Extended       HHME_00000716_00_000_000       Shigh Flash       Construction if         F9C Extended       SHE_00000716_00_000_000       Shigh Flash       Construction if         F7S Extended       SHE_00000716_00_000       Shigh Flash       Construction if         F7S Extended       SHE_00000716_00_000       Shigh Flash       Construction if         F7S Extended       SHE_00000716_00_000       Shigh Flash       Construction if         F7S Extended       SHE_000000716_00_000       Shigh Flash       Construction if         F7S Extended       SHE_000000100_000       Shigh Flash       Construction if         F7S Extended       SHE_000000100_000       Shigh Flash       Construction if         F7S Extended       SHE_000000100_000       Shigh Flash       Construction if         F8S Extended       SHE_000000100       Shigh Flash       Construction if         F82 Extended       SHE_000000100       Shigh Flash       Construction if         F84 Stress Stress       SHE_000000000000000000000000000000000000                                                                                                    |                               | <ul> <li>CAFD_00000585_005_001_006</li> <li>CAFD_00000585_005_001_005</li> </ul>                                        |                                                                                                    | Calaiston Strategy                                                                                              |
| Seff0000078F006_000_000         P3Rep t&reget( P010-11-0E-504         Complete Flash           T15_Lipide              • 0.000              • 0.00007-000_0000              • 0.00007-000_0000              • 0.00007-000_0000              • 0.00007-000_0000              • 0.00007-000_0000              • 0.00007-000_0000              • • 0.00007-000_0000              • • 0.00007-000_0000              • • 0.00007-000_0000              • • 0.00007-000_0000              • • 0.00007-000_0000              • • 0.00007-000_0000              • • 0.00007-000_0000              • • 0.00007-000_0000              • • 0.00007-000_0000              • • 0.00007-000_0000              • • 0.00000-000_0000              • • 0.0000-000_0000              • • 0.0000-000_0000              • • 0.0000-000_0000              • 0.0000-000_0000              • 0.0000-000_0000              • • 0.0000-000_0000              • • 0.0000-000_0000              • 0.0000-000_0000              • 0.0000-000_0000              • 0.0000-000_0000              • 0.0000-000_0000              • 0.0000-000_0000              • 0.0000-000_0000              • 0.0000-000_0000              • 0.0000-000_0000              • 0.0000-000_0000              • 0.0000-000_0000              • 0.0000-000_0000              • 0.00000-000_00000              • 0.0000-0000_0000 <td>PSC Extended</td> <td><ul> <li>HWE_000007CF_003_002_000</li> </ul></td> <td></td> <td>Construction Prog</td>                                                                                                    | PSC Extended                  | <ul> <li>HWE_000007CF_003_002_000</li> </ul>                                                                            |                                                                                                    | Construction Prog                                                                                               |
| Tis. Anotes              • BTD_00000HBJ_0H_0DS_0DH              File              Fel Name:            NAW/ENT Update:         • BTD_00000HBJ_0H_0DS_0DD         • BTD_0000HBJ_0H_0DS_0DD         • BTD_000HBJ_0H_0DS_0DD         • BTD_000HBJ_0H_0DS_0DD         • BTD_00H_0H_0DS_0DS_0HBJ_0H_0H_0H_0H_0H_0H_0H_0H_0H_0H_0H_0H_0H_                                                                                                    |                               | SWFL_000007AF_006_000_000                                                                                               |                                                                                                    | Pritep (target): P010-11-09-504                                                                                 |
| HAW ENT Lpdate         R.B., 00001A7F, 004, 000, 000           HAW ENT Lpdate         HHE, 000001A7F, 004, 007, 000           HAW ENT Lpdate         HHE, 000001A7F, 004, 007, 000           SWFL, 000001AF, 004, 007, 000         SWFL, 000001AF, 000, 000           SWFL, 000001AF, 000, 000         Code (Visit)         Detect CAF (Visit)           Editors 5: Wewers         HWE, 00000017, 000, 000         Code (Visit)         Rest (Criteria)           Detect Hansing         SWFL, 00000174E, 007, 000, 001         Filter         Rest (Criteria)         Rest (Criteria)           Detect Networks         SWFL, 00000174E, 007, 000, 000         SWFL         SWFL         Rest (Criteria)           Detect Networks         SWFL, 00000174E, 007, 000, 000         SWFL         SWFL         Rest (Criteria)           Detect Networks         SWFL, 00000174E, 007, 000, 001         SWFL         SWFL         Rest (Criteria)           Detect Networks         SWFL, 00000174E, 007, 000, 001         SWFL         SWFL         Rest (Criteria)           Detect Networks         SWFL, 00000174E, 007, 000, 001         SWFL         SWFL         Rest (Criteria)           Detect Networks         SWFL, 00000174E, 007, 000, 0141         SWFL         SWFL         Rest (Criteria)           SWFL         SWFL         SWFL         SWFL                                                                                                    | TSLipdate                     | <ul> <li>BTLD_00000483_004_803_004</li> <li>CAPD_00001245_003_004</li> </ul>                                            |                                                                                                    | File fame:                                                                                                    |
| HWLE_S000000_001_001_000     000_001_000       0 9 wHL_00000HES_004_000_002     9 wHL_00000HES_004_000_002       0 9 wHL_00000HES_004_000_002     9 wHL_00000HES_004_000_002       0 0 wHL_000000HES_004_000_002     000_002       0 wHL_000000HES_004_000_002     000_002       0 wHL_000000HES_004_000_002     000_002       0 wHL_000000HES_004_000_002     000_002       0 wHL_000000HES_004_000_002     000_002       0 wHL_000000HES_004_000_002     000_002       0 wHL_000000HES_004_000_002     000_002       0 wHL_000000HES_004_000_000     000_002       0 wHL_000000HES_004_000_000     000_002       0 wHL_000000HES_004_000_000     000_002       0 wHL_000000HES_004_000_000     000_002       0 wHL_000000HES_005_000_000     000_002       0 wHL_000000HES_000_000_000     000_002       0 wHL_000000HES_000_000_000     000_002       0 wHL_000000HES_000_000_000     000_002       0 wHL_000000HES_000_000_000     000_002       0 wHL_000000HES_000_000_000     000_002       0 wHL_000000HES_000_000_000     000_002       0 wHL_000000HES_000_000_000_000     000_002       0 wHL_000000HES_000_000_000_000     000_002       0 wHL_000000HES_000_000_000_000     000_002       0 wHL_000000HES_000_000_000_000     000_002       0 wHL_000000HES_000_000_000_000                                                                                                    |                               | FL9_0000047F_004_000_002                                                                                                |                                                                                                    | Celculate Load Serve Titl                                                                                       |
| Bitlers & Ververs              • SVFL_000000146_001_002_002            Deter Handing              • SVFL_00000146_001_002_002            dense Activation              • SVFL_00000146_001_002                                                                                                    | HANJENT Lipdate               | <ul> <li>HWE_30000046_001_005</li> <li>5%FL_00000464_004_007_000</li> </ul>                                             |                                                                                                    | HW-ID/ free Witactual Delant CAE for twee                                                                       |
| Editors & Wevers Deter Handing Deter Handing demoid Activations Deter Handing Deter Handing Deter Ha |                               | <ul> <li>9 SWFL_00000465_004_006_002</li> <li>SWFL_00000466_004_002_002</li> </ul>                                      |                                                                                                    | The second second second second second second second second second second second second second second second se |
| Carb Doile 10 (000000 (0) (0) (0) (0) (0)     Carb Doile 10 (0)     Carb Doile 21 (0)     Carb Doile 21        |                               | ⇒ 📛 CAS [40]                                                                                                    |                                                                                                    | Code Code FDE                                                                                                   |
| Editors & Vewers              HWAP_000002F1/S5_255_255_255            Editors & Vewers              HWAP_00000007*C, 000,000            Editors & Vewers              SWHL_0000007*C, 000,000            Editors & Vewers              SWHL_0000007*C, 000,000            Editors & Vewers              SWHL_0000007*C, 000,000            SWHL_0000007*C, 000,000               SWHL_0000007*C, 000,001            Filter              SWHL_0000007*C, 000,001                                                                                                    |                               | - 610 000000 00 000 000                                                                                                 |                                                                                                    |                                                                                                    |
| Ideas & Vewers              • HWB0000007_00_000_000             • SWH_0000074_000_001             • SWH_0000074_000_0H1               Parties TAL              Supplication            Table Handling             • SWHL_0000074_000_0H1               • SWHL_0000074_000_0H1               Filter               Filter                                                                                                    |                               | <ul> <li>SAFO DODDOF DOE 009 0</li> <li>HWAP DODDOPES 255 255 255</li> </ul>                                            |                                                                                                    |                                                                                                    |
| Data Handling         SWRL_000074_007_000_0H1         Files           SwRL_000074_007_000_0H1         #W SWRL_0000740_007_000_0H1         #W SWRL_0000740_007_000_0H1                                                                                                    | ditors & Newers               | + HWEL_00000007_004_000_000                                                                                             |                                                                                                    | Theatest refrections                                                                                            |
| erne Acciteter Switz 0000074E_007_000_04t                                                                                                    | DetaHanding                   | * SVFL_0000745_007_000_041     * SVFL_0000745_007_000_041     * SVFL_0000745_007_000_041     * SVFL_0000745_007_000_041 |                                                                                                    | FRai                                                                                                    |
| A DUE DOUDTHE FUT DOUDTHE                                                                                                    | terna Applications            |                                                                                                    |                                                                                                    | Al 👻 Svi Recel                                                                                                  |

Step 21: Coding FDL (작업중)

| Code FDL                                   |  |
|--------------------------------------------|--|
|                                            |  |
| Close                                      |  |
| Caf's werden gesucht<br>Tal wird generiert |  |
|                                            |  |
|                                            |  |
|                                            |  |
|                                            |  |
|                                            |  |
|                                            |  |

Step 22: 작업이 완료되면 Close 를 눌러줍니다.

| Code FDL                                                                                                    |                                                                                                    |                                                                  |                     |          |
|----------------------------------------------------------------------------------------------------|----------------------------------------------------------------------------------------------------|------------------------------------------------------------------|---------------------|----------|
|                                                                                                    |                                                                                                    |                                                                  |                     |          |
| Cancel                                                                                                    | Close                                                                                                    |                                                                  |                     | <<       |
| [CAS - 40 - 40] f<br>[CAS - 40] f<br>[CAS - 40] f<br>[] finalizeV<br>[] finalizeV<br>[] finalizeT<br>[] finalizeT | cafd_0000000f-005<br>inalizeECUCoding<br>ehicleCoding star<br>ehicleCoding finis<br>ALExecution start<br>ALExecution finis | 019_005] Tran<br>started<br>finished<br>ted<br>shed<br>ed<br>hed | saction type:       | cdDeplo; |
| TAL execution<br>TAL execution<br>Abarbeitung D                                                                   | n finished with s<br>n finished with s<br>n finished. Durat<br>beendet                                                     | tatus: "Finish<br>ion: "20s". [C                                 | ed". [C207]<br>206] |          |
| <                                                                                                    | Ш                                                                                                    |                                                                  |                     | >        |

Step 23: 에러 리포트가 나오는데 정상적으로 진행되었다면 에러는 0 개 이고 에러가 발생했다면 에러 개수만큼 나옵니다. 도움을 요청해야 하는경우 save 를 눌러 문의하도록 합니다.

| 📽 Report - "O" Errors                           |  |
|-------------------------------------------------|--|
| Transaktions-Report: Aktion: FDL Codieren       |  |
| CAS [40]<br>cdfd_0000000f-005_019_005 Processed |  |
|                                                 |  |
| Save Close                                      |  |

끝.

원본 작성자 : 게시가 되어져 있지 않음.

수정 및 번역 배포자 : 네이버 카페 BMW Coding 나눔터 서산||티씨